# Apidae Chez Vous Les dernières nouveautés

**(D)** apidae

#### Intervenantes

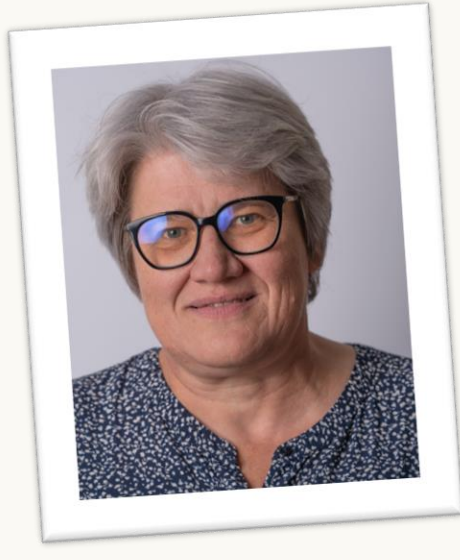

#### **Guénaëlle LE NY**

Apidae Tourisme

**Relation Utilisateurs** 

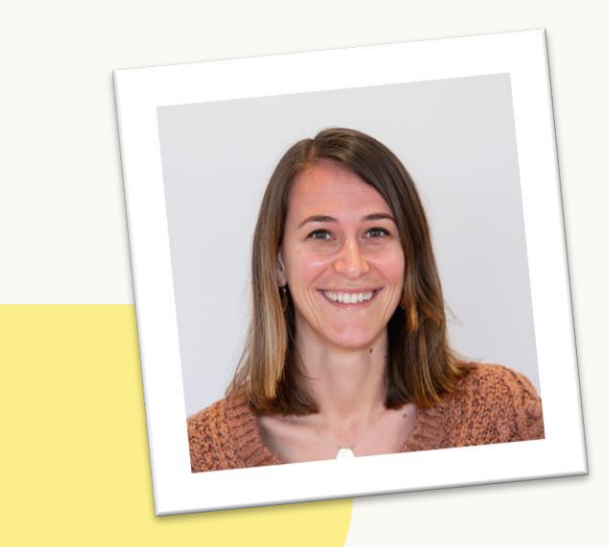

#### Laurie ROCHE

#### Apidae Tourisme

**Relation Utilisateurs** 

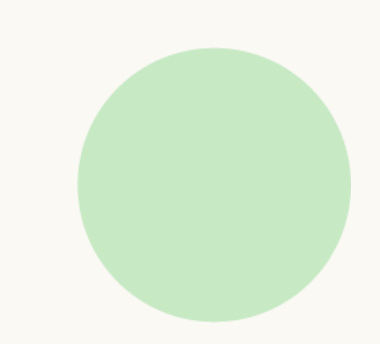

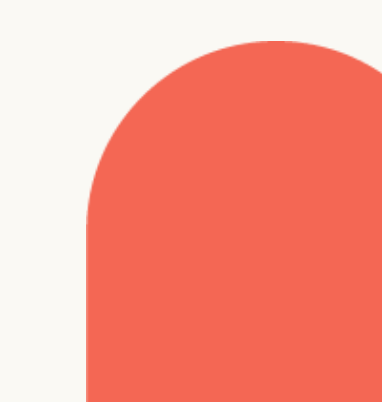

#### Informations pratiques

L'atelier est enregistré

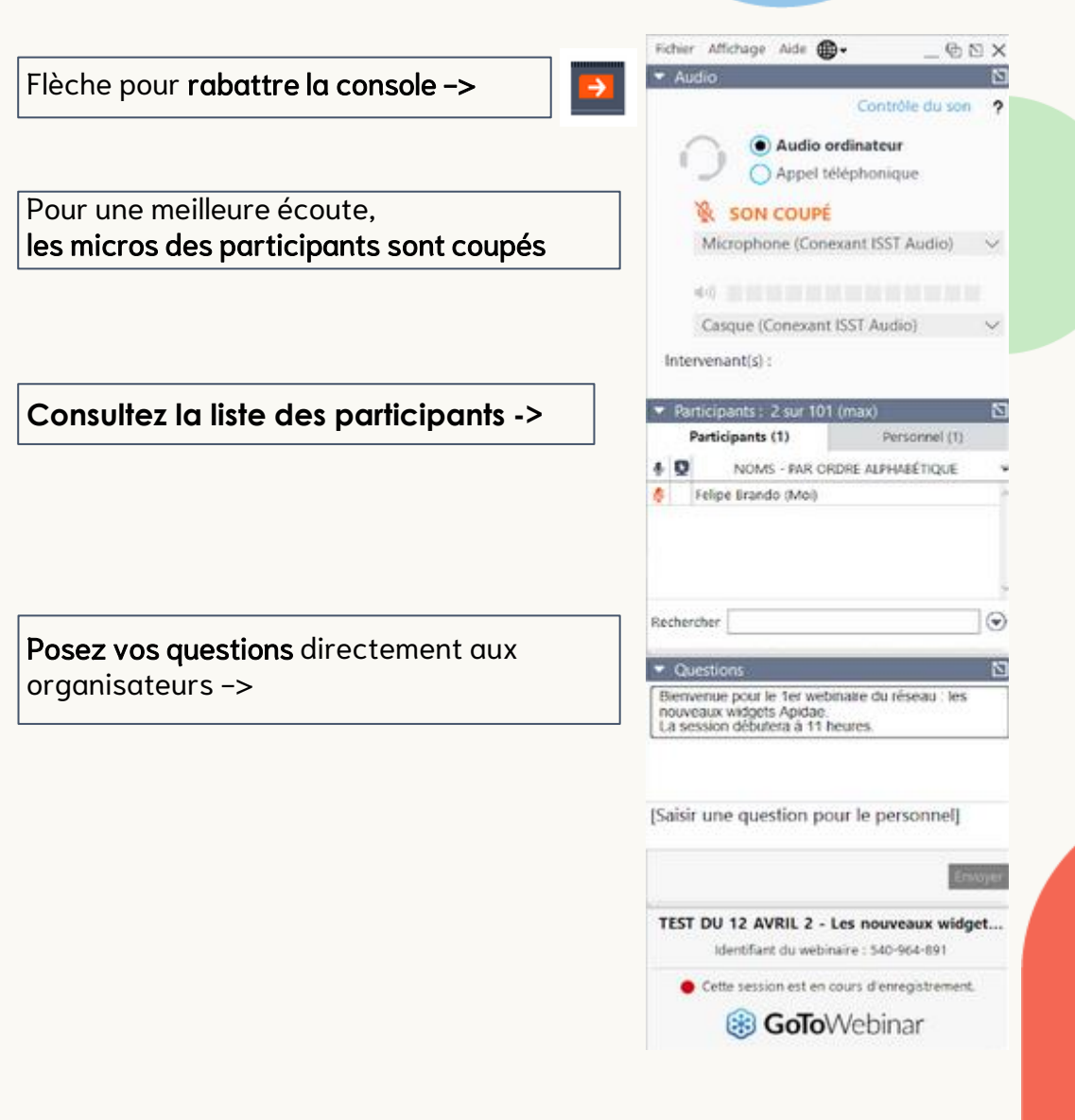

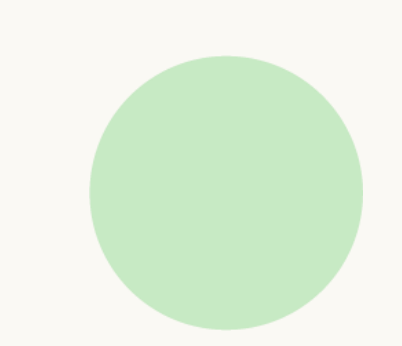

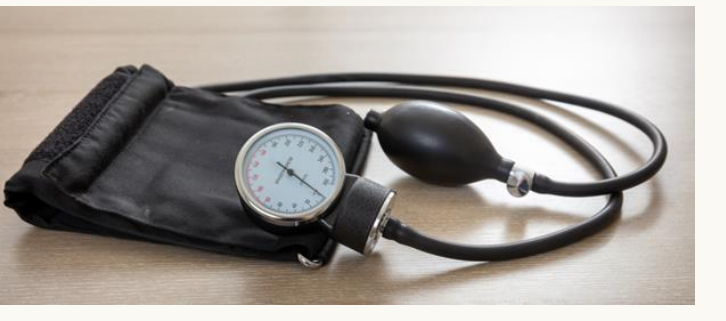

# **Apidae Status**

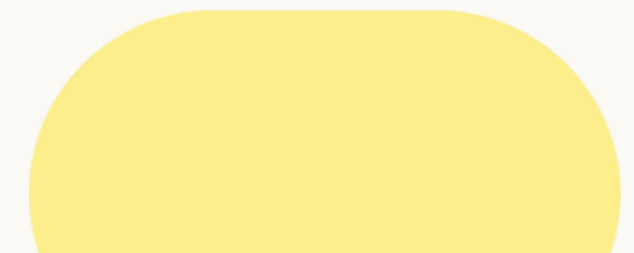

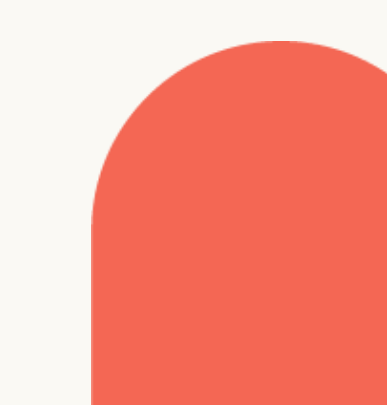

# À quoi ça sert ?

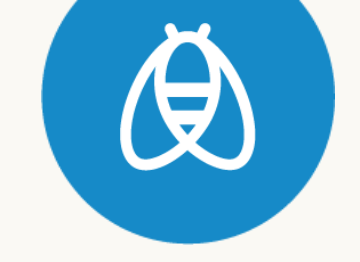

Apidae Status permet d'être informé sur l'état de santé de la plateforme.

Sur une page dédiée sont signalés :

- Les incidents en cours sur les différents services Apidae (Apidae SIT, Apidae Widgets, Apidae Form, etc.)
- Les opérations de maintenance programmées
- Les mises en production des nouvelles versions

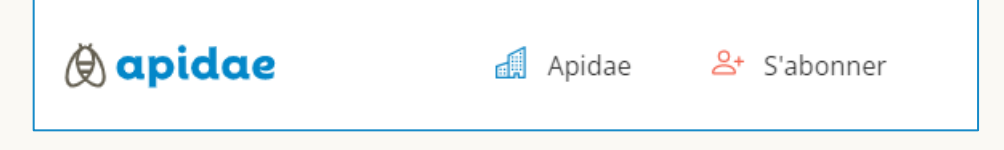

Abonnez-vous et recevez les notifications en cas de dysfonctionnement d'un service ou en cas d'opération planifiée.

## Comment y accéder ?

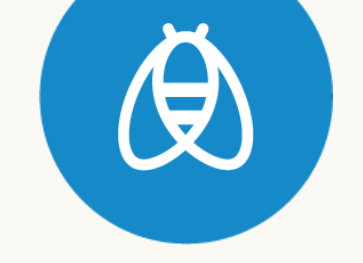

• Apidae Status est disponible à cette adresse :

https://status.apidae-tourisme.com/

• Mais aussi via **Ressources / État des services** du menu principal du site <u>apidae-tourisme.com</u>

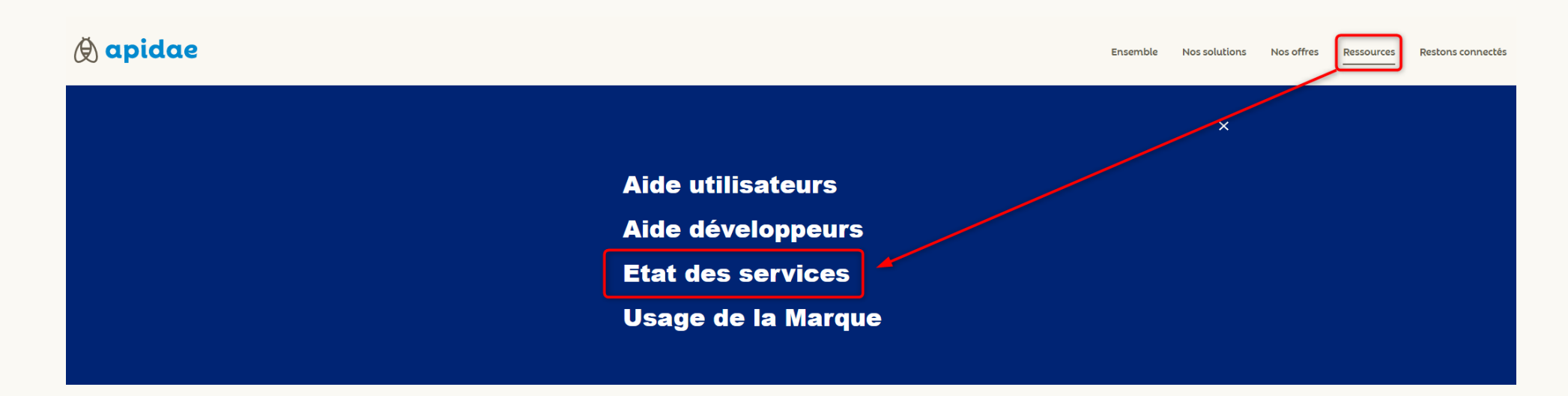

| () apidae                                                                   | Apidae 🐣 S'abonner                                   |                                  |
|-----------------------------------------------------------------------------|------------------------------------------------------|----------------------------------|
| Pour vous abonner<br>cliquez sur le boutor<br><b>"S'abonner"</b> disponible | , Tous les systèmes sont opérationnels               |                                  |
| S abonner alsponible<br>dans la barre de<br>navigation                      | ⊖ Apidae SIT<br>Gestionnaire de tâches ⑦             | <ul> <li>Opérationnel</li> </ul> |
|                                                                             | Multihoraires (API Hour)<br>Exports                  | Opérationnel<br>Opérationnel     |
|                                                                             | API lecture                                          | Opérationnel                     |
|                                                                             | Métadonnées                                          | Opérationnel                     |
|                                                                             | Passerelle Clévacances<br>Passerelle Gîtes de France | Opérationnel<br>Opérationnel     |

# Gérer ses alertes

Vous pouvez **gérer vos alertes** en sélectionnant les

notifications sur les points

d'alerte qui vous intéressent

| ⊖ Apidae SIT                        |
|-------------------------------------|
| Gestionnaire de tâches <sup>®</sup> |
| ☑ Multihoraires (API Hour)          |
| Z Exports                           |
| API lecture                         |
| ✓ API d'écriture                    |
| Métadonnées                         |
| Passerelle Clévacances              |
| ☑ Passerelle Gîtes de France        |

# Ì

U. COLODIECEE

#### Un nouvel incident a été signalé à Apidae Status.

Le gestionnaire de tâches est actuellement bloqué. En conséquence, certaines tâches ne sont donc pas traitées. Cela peut concerner vos demandes d'exports (Excel, Word, etc;), les modifications de fiches en masse, les demandes d'imports, les demandes de traduction, etc.

Une personne de l'équipe technique est en cours d'intervention pour rétablir la situation dans les plus brefs délais. La gestion des tâches devrait donc reprendre dans les prochaines minutes.

Au rétablissement du service, certaines de vos tâches pourront apparaitre comme annulées. Cela est normal. Les tâches vont progressivement être relancées, il ne vous est pas nécessaire de les re-créer.

Toutes nos excuses pour la gêne occasionnée par cet incident. L'équipe Apidae

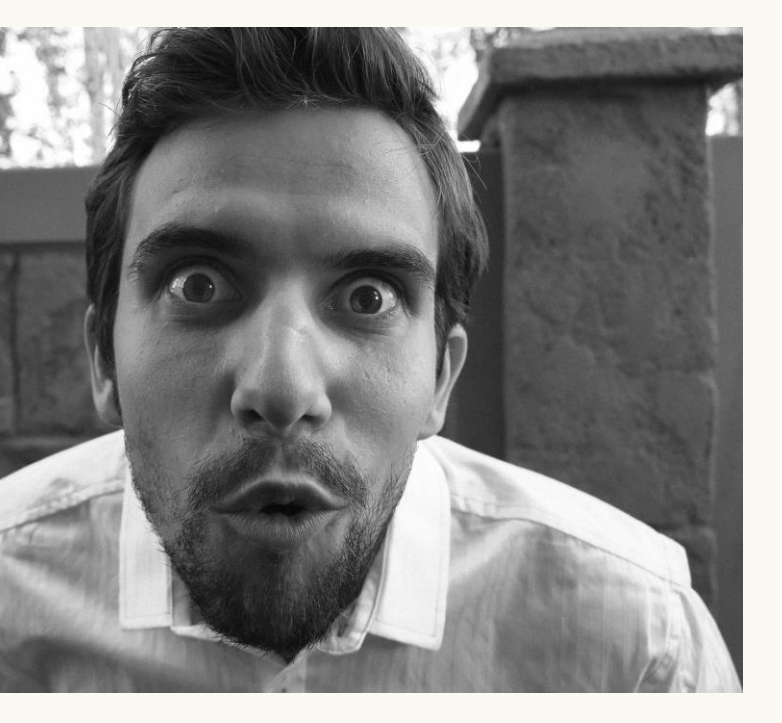

# Nouveautés sur la saisie

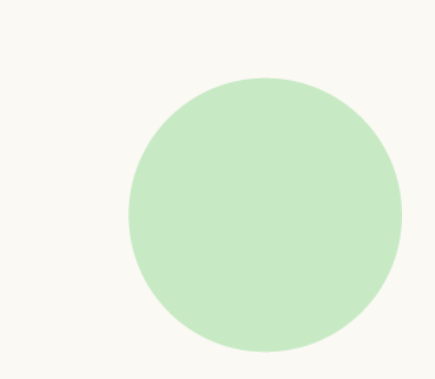

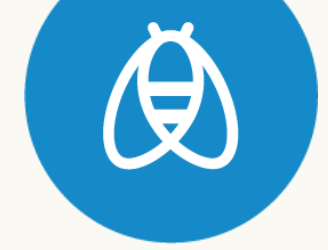

#### Le bouton "Enregistrer" devient "Enregistrer le brouillon" et en orange

#### ) **Objectifs** :

- Éviter la confusion entre « Enregistrer et Publier »
- Limiter le nombre de fiches qui restent involontairement en brouillon

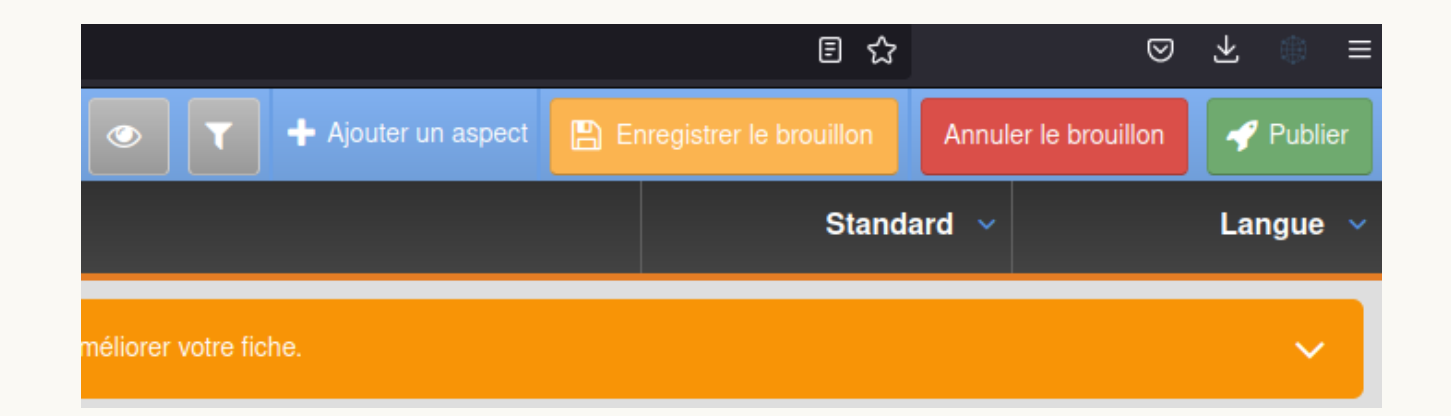

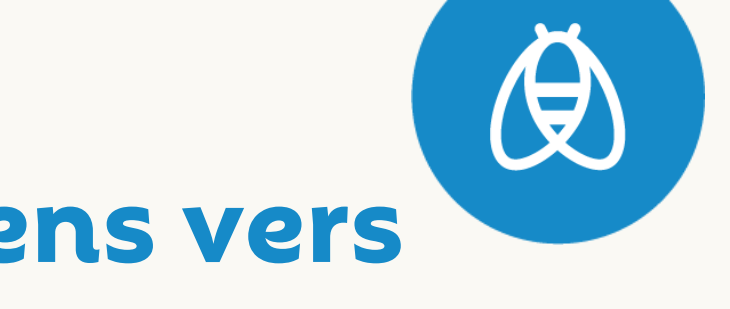

## Objets liés: Suppression des liens vers les fiches supprimées

## Objectif :

Supprimer automatiquement

l'affichage des fiches

supprimées dans les objets liés

pour ne pas renvoyer vers des

fiches inexistantes.

| Activité > ** Annulé ** Devenez savonnier d'un jour • 4892708 |                |                                                            |               |    |  |  |  |
|---------------------------------------------------------------|----------------|------------------------------------------------------------|---------------|----|--|--|--|
|                                                               |                | i Cette fiche respecte les                                 | s conseils de | sa |  |  |  |
| Identification                                                | OBJETS LIÉS    |                                                            |               |    |  |  |  |
| Présentation                                                  | Nature du lien | Objet lié                                                  |               | Ét |  |  |  |
| Localisation                                                  | Sur place      | Distillerie Aroma'Plantes · Sault (84390)                  | 4599033 🕝     | (  |  |  |  |
| Prestations                                                   | Sur place      | Arom'enquête à la distillerie Arôma Plantes · Sault (84390 | ) 4760795     | ;  |  |  |  |

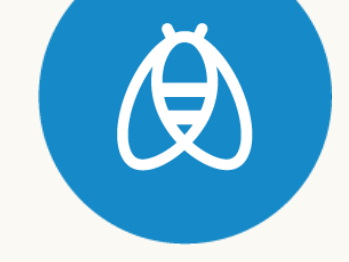

## Classement des enquêtes de la plus récente à la plus ancienne

**Objectif**:

Inversion de l'ordre d'affichag

des enquêtes pour faciliter suivi des enquêtes.

|    | SUIVI QUESTIONNAIRES             | Avant      |       |        |
|----|----------------------------------|------------|-------|--------|
|    | Titre                            |            | Année | Retour |
|    | Enquête annuelle                 |            | 2018  | Ľ      |
|    | Enquête annuelle                 |            | 2019  |        |
|    | Enquête annuelle                 |            | 2020  | 8      |
| le | Enquête annuelle                 |            | 2021  | 8      |
| _  | Enquête annuelle                 |            | 2022  | 8      |
| le | SUIVI QUESTIONNAIRES<br>Enquêtes | Maintenant |       |        |
|    | Titre                            |            | Année | Retour |
|    | Enquête annuelle                 |            | 2023  | 0      |
|    | Enquête annuelle                 |            | 2022  | 8      |

| Enquête annuelle | 2022 | •                                                                                                |
|------------------|------|--------------------------------------------------------------------------------------------------|
| Enquête annuelle | 2021 | V                                                                                                |
| Enquête annuelle | 2020 | ĭ<br>I<br>I<br>I<br>I<br>I<br>I<br>I<br>I<br>I<br>I<br>I<br>I<br>I<br>I<br>I<br>I<br>I<br>I<br>I |
| Enquête annuelle | 2019 | •                                                                                                |
| Enquête annuelle | 2018 | •                                                                                                |

## Focus sur les enquêtes

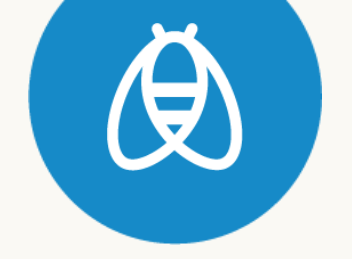

#### SUIVI QUESTIONNAIRES

| Enquêtes                                         |                                                                                                    |
|--------------------------------------------------|----------------------------------------------------------------------------------------------------|
| Titre                                            | Année                                                                                                    |
| Mise en conformité RGPD V                        | 2020                                                                                                    |
| Enquête annuelle                                 | i votre choix concerne :                                                                                            |
| Enquête été                                      |                                                                                                    |
| Enquête hiver                                    | com/hc/fr/articles/360010422620Suivi-de-la-mise-en-conformit%C3%A9-juridique-avec-vos-socio-pros-RGPD-Droits-photos |
| Enquête printemps                                |                                                                                                    |
| Mise en conformité RGPD                          |                                                                                                    |
| Convention pour les droits photos et multimédias |                                                                                                    |

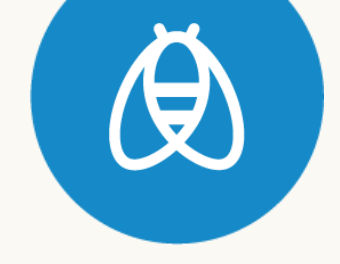

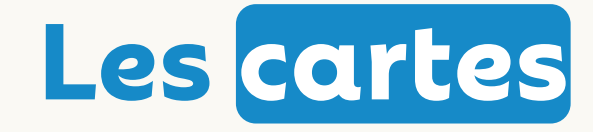

#### Le retour de la vue mixte - satellite

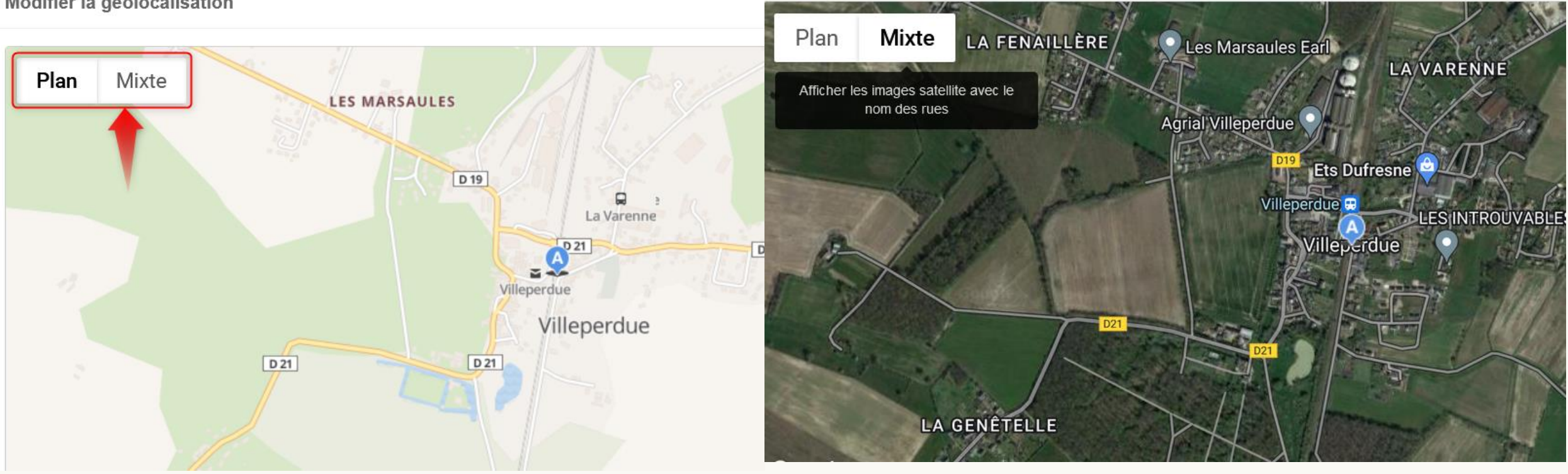

Modifier la géolocalisation

Release 1.38

#### Annulation automatique des brouillons des fiches en cours sans modifications

#### **Objectif**:

Limiter le nombre de fiches verrouillées sans annulation du brouillon

#### Bon à savoir :

- Une tâche de nettoyage est lancée toutes les nuits à 2 h du matin pour annuler les brouillons de + de 4 heures qui n'ont pas eu de modifications.
- Le traitement est appliqué par lots de 500 fiches par nuit.
- Ces annulations ne traitent que les cas de brouillons liés à une saisie (pas les imports Excel, API écriture, demandes extranet...)

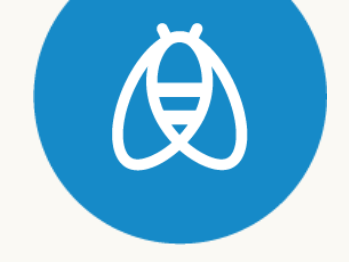

## Les tarifs sur COS

#### **Objectif**:

Améliorer la qualité des informations saisies.

L'évolution a consisté à **activer le champ** Indication Tarif pour les COS.

Par défaut, toutes les fiches COS étaient renseignées avec la valeur PAYANT dans le champ Indication tarifs. Or, le champ Indication tarif n'était jusqu'à présent pas disponible pour les COS.

# Indication tarif Payant ▼ Image: Second Second

TARIFS

## Partager ses descriptifs privés avec les autres membres

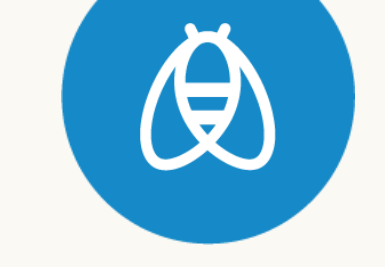

#### **Objectif** :

Permettre le partage des descriptifs privés entre membres (consultation et/ou écriture)

Sur le même principe que les critères internes, les descriptifs peuvent être partagés :

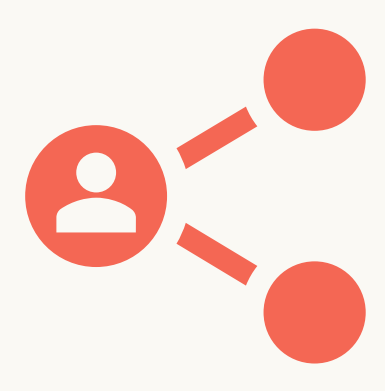

**En lecture** : Visible par le collaborateur dans les projets numériques et dans les exports Excel

En lecture + écriture : Visible et éditable par le collaborateur sur l'interface.

## Rappel du fonctionnement du descriptif privé

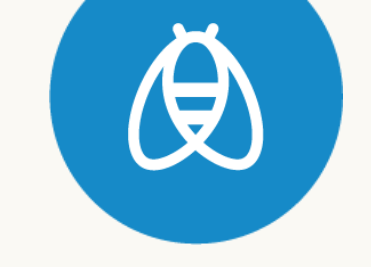

Les descriptifs privés permettent d'a jouter sur n'importe quelle fiche, que vous en soyez propriétaire ou non, des descriptifs personnalisés.

A joutez ainsi à vos fiches des descriptifs adaptés pour leur diffusion dans différents contextes.

#### Par exemples :

- un descriptif dédié à votre appli mobile
- un autre pour la presse
- ou encore, pourquoi pas, a jouter le témoignage d'une personne qui aurait testé la prestation

Utilisez aussi les fiches des autres membres en créant **des descriptifs personnalisés selon votre propre ligne éditoriale**.

L'usage des descriptifs privés peut aussi avoir **un impact non négligeable sur le référencement** de vos pages puisqu'une donnée spécifique au site qui la diffuse évite qu'elle soit considérée comme dupliquée.

Bien entendu, les descriptifs privés ne se substituent pas aux descriptifs publics que vous devrez continuer à renseigner sur vos fiches. En effet, ils sont diffusés par l'ensemble du réseau et il est nécessaire d'en soigner la saisie.

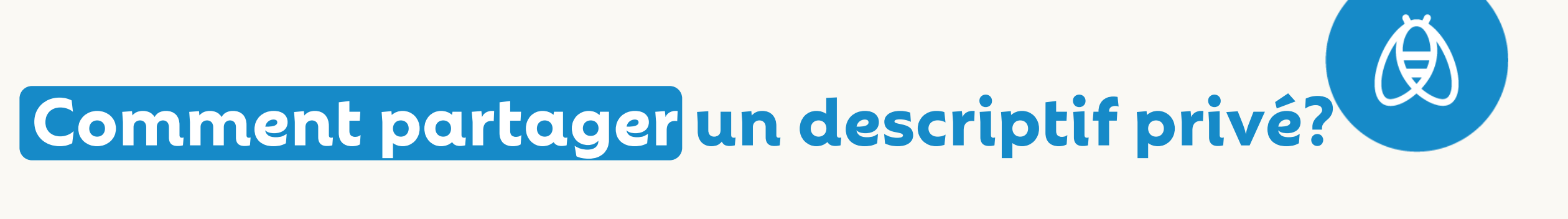

| Descriptifs privés → | Gare la plus proche 413 |        |                      |                         |               |                |         |               |
|----------------------|-------------------------|--------|----------------------|-------------------------|---------------|----------------|---------|---------------|
| Informations général | es                      | Partag | e                    |                         |               |                | Ajc     | +<br>puter un |
| Libellé              | Gare la plus proche     | Membre |                      | Permission              |               |                |         |               |
| Nom technique        | 1157_GareLaPlusProche   |        |                      |                         |               |                |         |               |
| Definition           |                         | Ce de  | scriptif privé n'est | t partagé avec aucun au | tre membre du | réseau.        |         |               |
| Propriétaire         | 4<br>Apidae Tourisme    |        |                      |                         |               |                |         |               |
| Topriotario          |                         |        | Partager             | le descriptif p         | rivé « Gare   | e la plus proc | che »   |               |
|                      |                         |        |                      | * Membre                |               |                | *       |               |
|                      |                         |        |                      | * Permission            |               |                | ¥       |               |
|                      |                         |        |                      |                         | Lecture       | itura          |         |               |
|                      |                         |        |                      |                         | Lecture Ecr   | llure          | Annuler | ✓ E           |

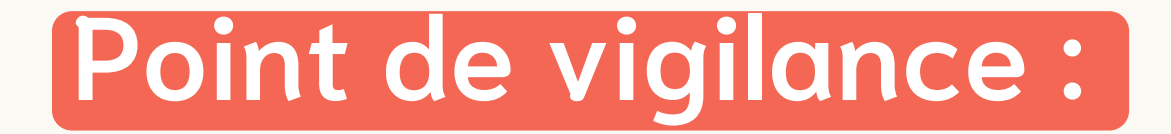

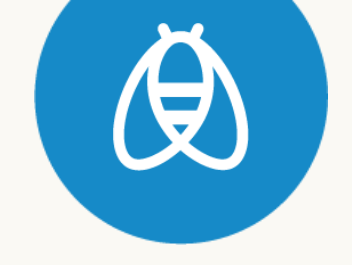

Si un collaborateur intervient sur un descriptif privé partagé, **vous ne serez pas informé de la modification apportée**.

Si l'on ne souhaite pas que le collaborateur modifie un descriptif privé,

alors, on lui en autorise <u>uniquement la lecture</u>.

| Partager le descriptif p | rivé « Gare la plus proche » | ×             |
|--------------------------|------------------------------|---------------|
| * Membre                 | Y                            |               |
| * Permission             | Ψ                            |               |
|                          | Lecture                      |               |
|                          | Lecture Ecriture             |               |
|                          | Annuler                      | ✓ Enregistrer |

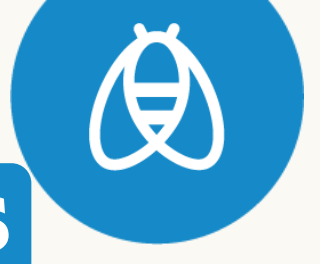

## De nouveaux descriptifs thématisés

| Topo/pas à pas                       | 6527 | Permet de saisir les informations de guidage sur un itinéraire comme : - tourner à gauche à cette intersection - suivre le balisage jaune                                                                                                    |                            |
|--------------------------------------|------|----------------------------------------------------------------------------------------------------|----------------------------|
| Alerte visiteurs                     | 6604 | Informer le visiteur sur une problématique du site : surfréquentation, problème<br>d'accessibilité, travaux etc.                                                                                                    |                            |
| Tourisme durable                     | 5417 | Décrire ici vos pratiques pour le développement d'un tourisme soucieux de son impact<br>environnemental, économique et social.                                                                                                    |                            |
|                                      |      | Merci d'ajouter une période d'ouverture (en précisant dans le complément « ouverture                                                                                                    |                            |
| Informations sur ouverture anticipée | 6375 | anticipée » ou « ouverture partielle ») et de saisir dans ce descriptif les infos suivantes : • Nb<br>de pistes ouvertes • Tarifs • Conditions de secours • Location de matériel • Modalité d'achat<br>des forfaits                                                                                                    | 28                         |
| JO 2024                              | 6719 | Descriptif spécial JO 2024                                                                                                    | descriptifs<br>disponibles |
| Services pour les cavaliers          | 6831 | Permet d'identifier les équipements à disposition des cavaliers : vans et attelages pouvant<br>être accueillis. Indiquer les services, par exemple : présence d'une ligne d'attache, surface<br>du pré, clôturé ou non, herbe à brouter, eau à volonté, tuyau d'eau disponible. Vous pouvez<br>indiquer le nombre d'équidés. Pour les COS > Décathlon ou Gamm Vert qui sont des<br>enseignes généralistes mais qui proposent de l'alimentation spécifique aux chevaux. Des<br>GAEC qui font de la vente de foin aux particuliers également. Pour les EQU > ferme<br>pédagogique + des centres équestres qui offrent aux cavaliers la possibilité de bivouaquer. |                            |
| Restauration et ravitaillement       | 6139 | Permet de valoriser les plats proposés en refuge et la possibilité de se ravitailler entre deux<br>étapes. C'est l'occasion de mettre en avant une recette, la variété des plats                                                                                                    |                            |

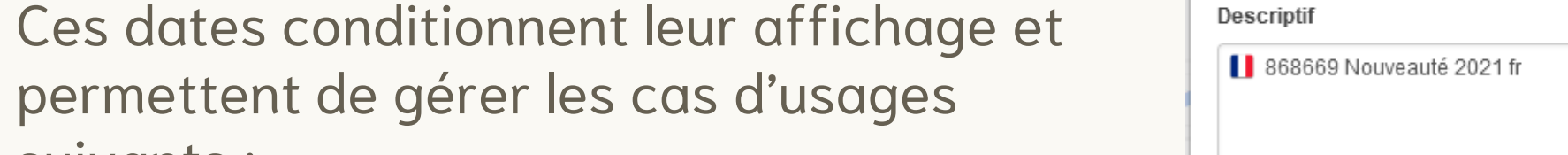

de validité pour les descriptifs thématisés. Ces dates conditionnent leur affichage et suivants :

Il est maintenant possible de saisir des dates

• Affichage à partir d'une date (cette offre

n'est valable qu'à partir de cette date)

• Masquage\* après une date (cette offre ne sera plus valable à compter de cette date)

Release 1.38

# Dates de validité sur les descriptifs thématisés

| Modifier le descriptif thématisé ×                                                                                     |                |   |    |  |
|----------------------------------------------------------------------------------------------------|----------------|---|----|--|
| * Thème                                                                                                    | Bon cadeau     | v | 0  |  |
| Descriptif                                                                                                    |                |   |    |  |
| 868669 Nouveauté 202 <sup>.</sup>                                                                                      | 1 fr           |   | 24 |  |
| Date de début                                                                                                    | Date de débi 🛗 |   |    |  |
| Date de fin                                                                                                    | Date de fin    |   |    |  |
| Le descriptif sera diffusé en API et exports<br>uniquement sur la période renseignée. Cette<br>saisie est optionnelle. |                |   |    |  |

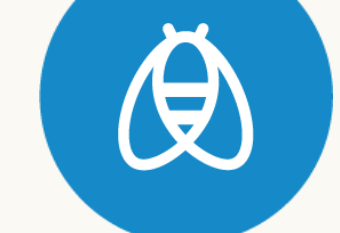

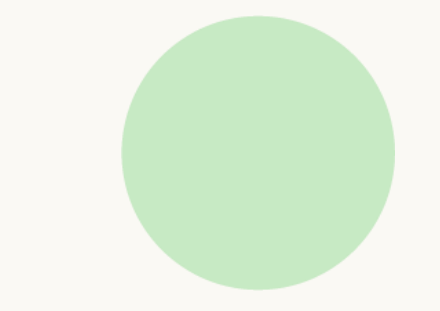

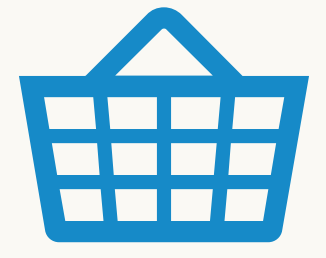

# Nouveautés sur le panier

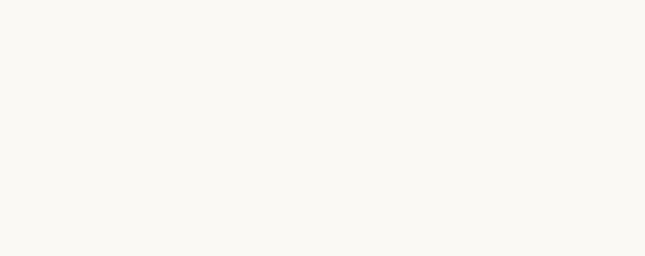

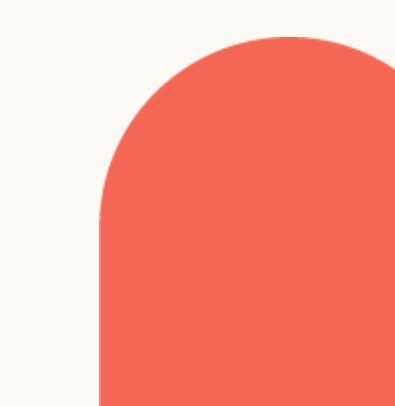

## Le panier disponible aussi en recherche avancée et mes données

**Objectif**:

Rendre accessible le panier depuis la recherche avancée et l'écran Mes données

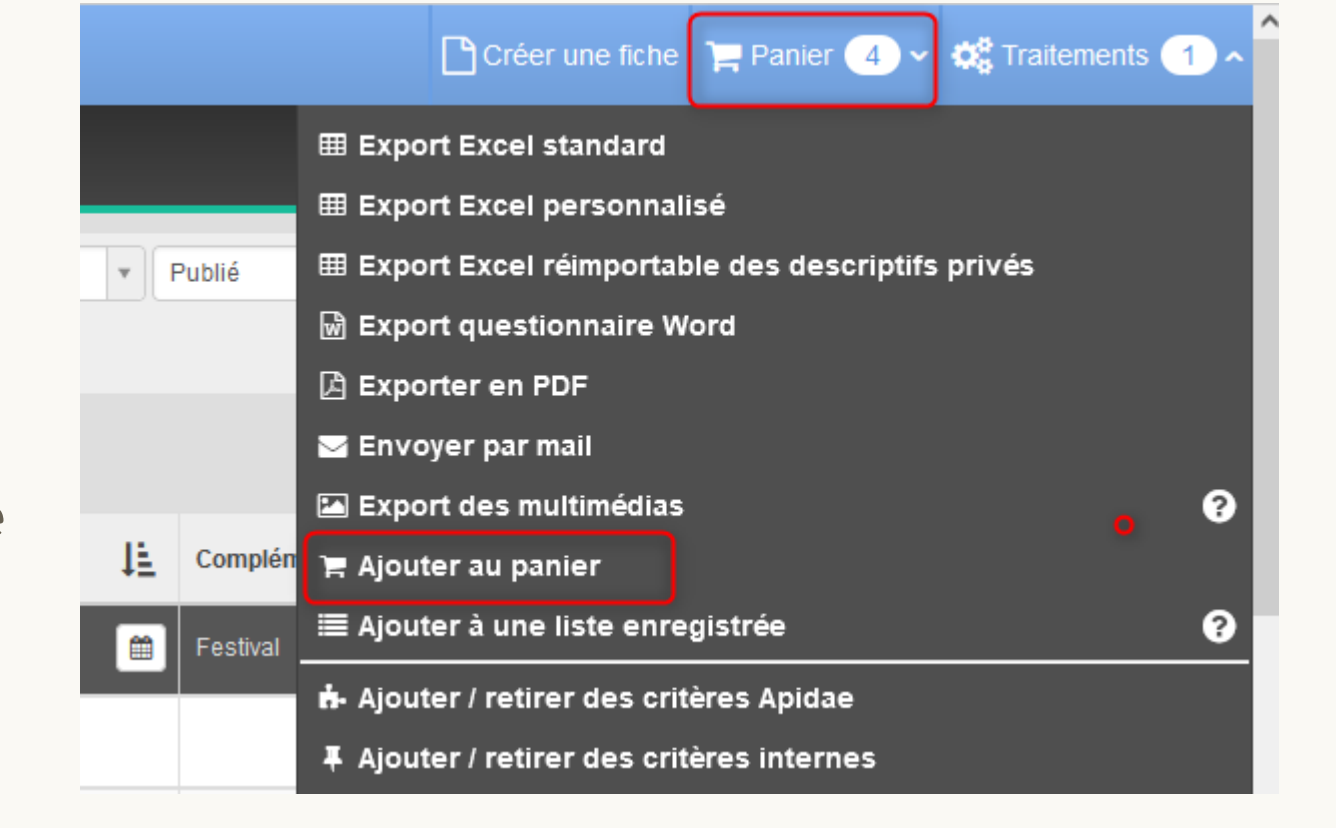

# Nouveautés sur les exports Excel

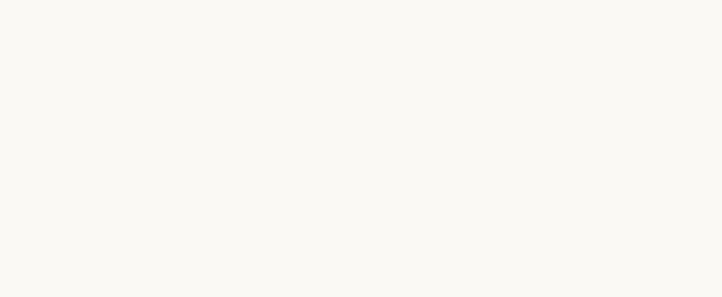

## Nouveaux champs dans les modèles

#### **Objectif**:

Faciliter les contrôles qualité

#### Les nouvelles options d'exports :

- Statut de publication la fiche
- Date de création
- Date de modification
- Membre parrain
- Multimédias Date de fin de publication

- Ouvertures : État des périodes d'ouverture (périmée, sans période, périodes à jour, dates à confirmer).
- Tous les ans (case à cocher de
  - Période d'ouverture).

Modèle d'export Excel > Création

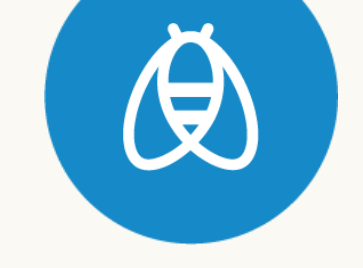

## Pouvoir déconcaténer les moyens de communication des contacts

#### ) **Objectif**:

Proposer de nouvelles options d'exports.

A jout d'une option d'export des contacts pour 1 ligne par objet :

- Moyens de communication Contact (référent) (1 par colonne)
- Moyens de communication Contact (référent) (concaténés)

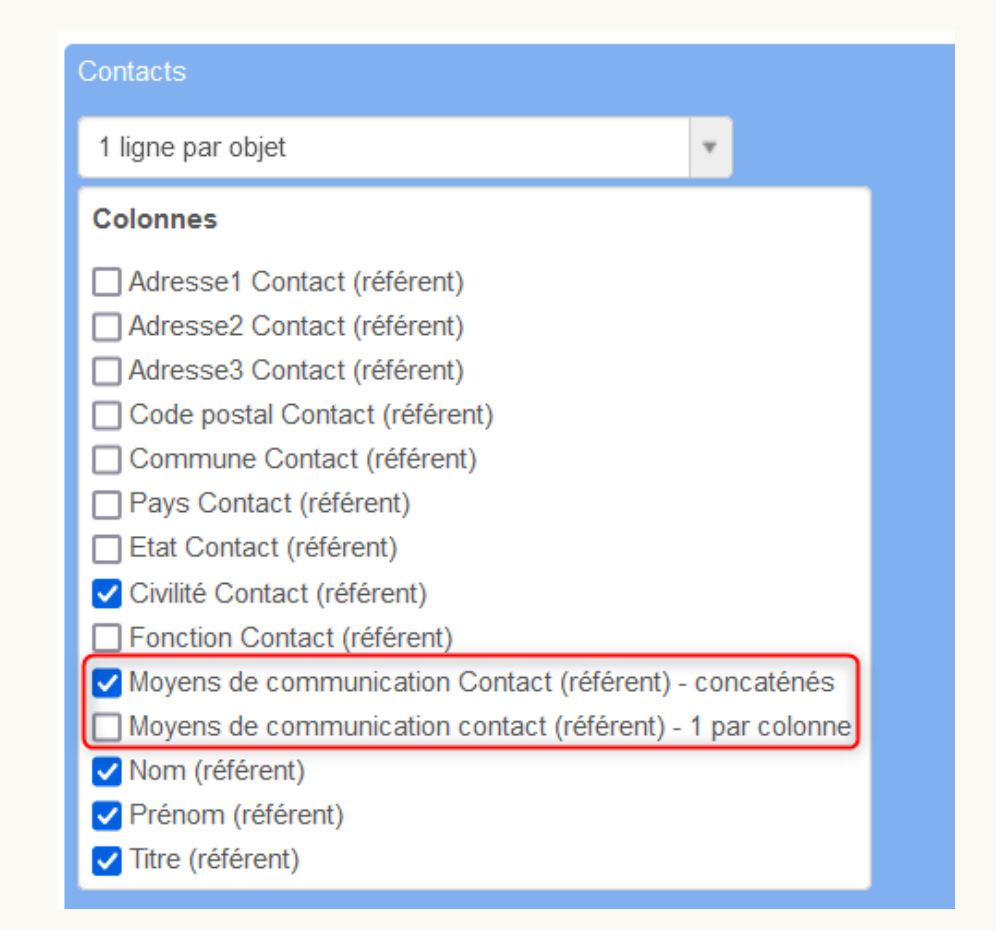

#### Agenda

20 septembre 2022

Atelier Apidae chez vous pour les propriétaires de données : comment donner son consentement pour maîtriser ses canaux de diffusion ?

de 10h à 11h

22 septembre 2022

Webinaire Consent : une nouvelle offre pour accéder à des données qualifiées en toute sécurité

de 10h à 11h

Inscriptions dans l'agenda :)

<u>Je consulte l'agenda</u> <u>en ligne</u>

**Restons connectés!** 

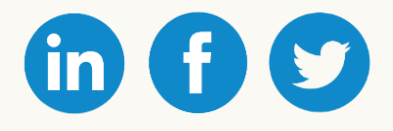

#### support@apidae-tourisme.zendesk.com

apidae-tourisme.com

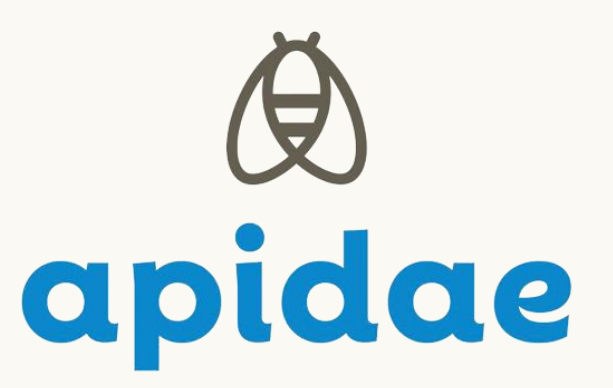